## E@D - Inscrição Escola Virtual (AJUDA)

1- Entra no link: <u>https://iam.escolavirtual.pt/auth/realms/EV/protocol/openid-</u> connect/auth?state=EKkCGbfiTFdhoeaC5sTg2jUeFa4q2fMc&scope=name%2Cemail&response \_type=code&approval\_prompt=auto&client\_id=ev-portalweb&redirect\_uri=https%3A%2F%2Fportal.escolavirtual.pt%2Fauth%2Fcallback

## e clica em **CRIAR CONTA**.

2- Preenche o formulário. Se tiveres menos do que 13 anos tens que colocar o endereço de email do teu EE. **Não coloques o teu nº de telemóvel.** 

## Clica em CRIAR CONTA.

| Netflix ×                 | Entrar em Escola Virtual                               | × 🧔 Agrupamento de E        | iscolas de Eixo 🗙 🏻                                 | +                                    |                     | -                                   | ٥        | ×        |
|---------------------------|--------------------------------------------------------|-----------------------------|-----------------------------------------------------|--------------------------------------|---------------------|-------------------------------------|----------|----------|
| ← → C  iam.escolavirtual. | .pt/auth/realms/EV/login-actions/m                     | egistration?client_id=ev-po | ortal-web&tab_id                                    | =qSC5PYAADa0                         | 85##649#12#11#1/1// | *                                   | or ●     | ) :      |
|                           | Registo de utilizador       Aluno       Encarregado de |                             | e educação                                          |                                      | Professor           |                                     |          | 1        |
|                           | Utilizador                                             |                             | Nome                                                |                                      | Apelido<br>Sousa    |                                     |          |          |
|                           | Password (minimo de 6 caracteres)                      |                             | Data de nascimento (dia/mês/ano)                    |                                      |                     |                                     | <u>k</u> |          |
| · · ·                     | Confirmação de password                                |                             | 12   05   2008     Email do enc. de educação   1000 |                                      |                     | -                                   |          |          |
|                           |                                                        |                             | Insere o email do enc. de educação                  |                                      |                     |                                     |          |          |
|                           |                                                        |                             |                                                     | Telemóvel (opcional) (+351) 00000000 |                     |                                     |          |          |
|                           | Já tem conta? Inicie sessão.                           |                             | CRIAR CONTA                                         |                                      |                     |                                     |          |          |
|                           | 2 🗐 👗                                                  |                             |                                                     |                                      |                     | x <sup>8</sup> ^ <b>△</b> 🖼 (r. 15/ | 23:35    | <b>P</b> |

4- Em escola coloca o nome tal e qual como está indicado na imagem. Seleciona o teu ano, tipo de ensino, tipo de formação e curso. Segue a imagem.

| Clica em CO | NCLUIR. |
|-------------|---------|
|-------------|---------|

| Netflix                                    | X 🗿 Escola Virtual X 🥪 Agrupamento de Escolas de Eixo X 🕇                                                                                                    | - 0 × |
|--------------------------------------------|----------------------------------------------------------------------------------------------------|-------|
| $\leftrightarrow$ $\rightarrow$ C $$ porta | al.escolavirtual.pt/accountdatacompletionstudent                                                                                                    | ☆ 🧶 🗄 |
|                                            | Meu Espaço Biblioteca Dicionários                                                                                                    | ≡     |
|                                            | Olá, Maria Sousa!                                                                                                    |       |
|                                            | Atenção!<br>No âmbito da oferta gratuita da Escola Virtual é obrigatória a indicação desta informação para atribuição dos<br>conteúdos curriculares correspondentes<br>Escola<br>Escola EB 1,2,3/JI Eixo<br>Tipo de formação<br>Tipo de formação<br>Curso<br>3.º Ciclo do Ensino Básico<br>Não escontro a minha escola ou não resido em Portugal |       |
|                                            | CONCLUIR                                                                                                    |       |
| • • •                                      | a 🔤 🤨 💷 📕                                                                                                    | ^     |

5- Inscrição finalizada. Já podes explorar os recursos da Escola Virtual.

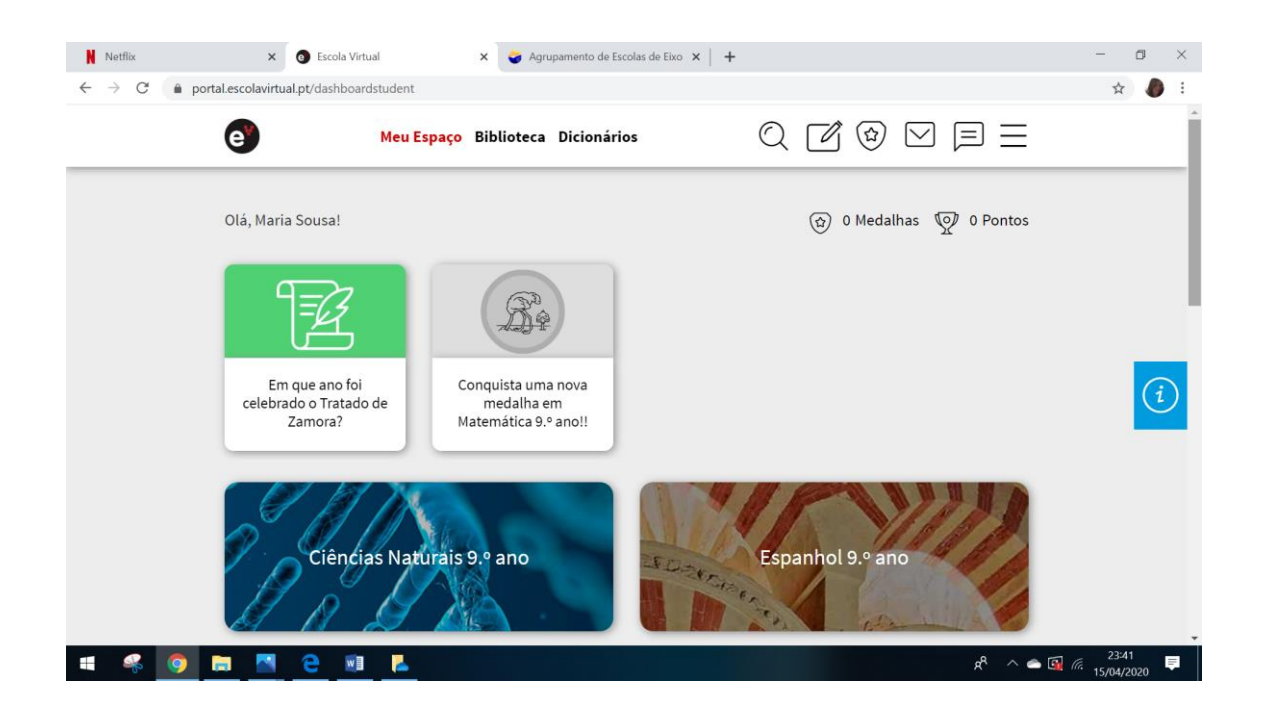